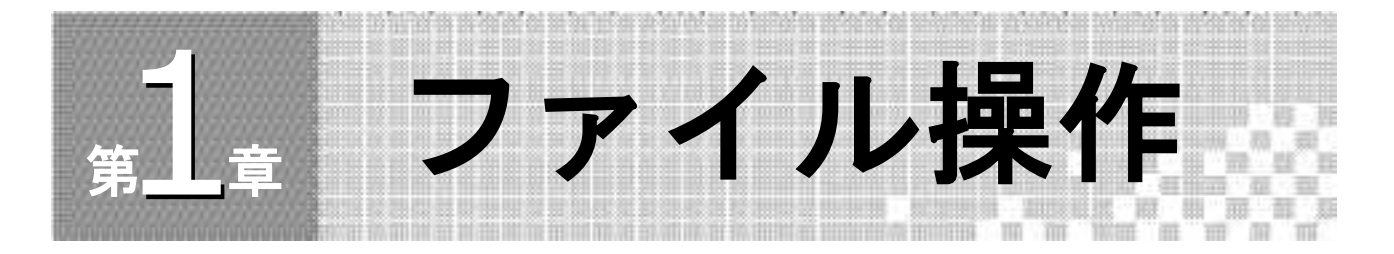

## 1.1 学習内容

1章では、ファイル作成の基本となる、「ファイル操作」について学びます。

Excelでは、テキスト形式で作成されたデータを読み込んで、数式や書式を追加することができます。

通常のExcelのファイルを開く方法と共に、文字データであ 「テキスト形式」のファイルを開く方法を確認します。

### ▶ ファイルを開く

指定されたファイルを開く方法を確認するとも、ファイルの新規、以方法なども確認 します。

# <complex-block>

### ▶ テキストファイルを開く

「テキストファイル」とは、カンマやタブで項目が区切られた文字データの集まりです。 Excelでは、テキストファイルをワークシートに読み込み、Excelのデータとして扱うこと ができます。すでにテキストデータがある場合は、入力の操作が省かれるので大変便利で す。

| ・イル(F) 編集(E) 書式(O)<br>ラ_ス  肥満度調査        | 表示(V) ヘルプ(H)                                                                                                    |                                                                      |         |    |        |   | * |  |  |
|-----------------------------------------|----------------------------------------------------------------------------------------------------|----------------------------------------------------------------------|---------|----|--------|---|---|--|--|
| (二) (二) (二) (二) (二) (二) (二) (二) (二) (二) | (Ka)         (Ka)           1778         77.2.3         82           1778         77.7.3         82         82           1778         77.7.3         82         82           1.786         67.5         7.13         82           1.786         67.5         7.13         88         90           1.777         68.5         7.13         7.17         7.63         88         90           1.777         68.5         7.11         1.77         7.66         5.5         7.11         1.77         1.83         2.65         7.13         1.85         5.5         5.1         1.85         5.0         2.3         1.85         5.0         2.5         7.11         1.17         1.85         5.1         1.85         5.1         2.6         5.7         1.1         1.85         5.0         2.3         1.6         5.0         5.2         5.2         60           1.87         5.5         5.2         60         5.7         50         3.1         1.71         55         2.2         60           1.71         55         5.2         60         5.7         50         3.7         60         3.7         1.71 | ウ明1男月110男時間2224434時7655522266女好配22<br>エースト<br>に開男、男男、男男男男男男女女女女女女女女女 | ヒッブ(cm) | 性別 | BMI值判定 | 2 |   |  |  |

# 1.2 ファイルとテキストファイ、を覧く

### ▶ ファイルを開く

Excelで保存したファイルを<sup></sup>でくに [フ・,ル]タン , 「「マンを利用します。 [ファイルを開く] ダイアロシ クス ファイルの場所」や「ファイル名」を指定し

### ます。

### ▼ [ファイルを開く] ダイアログボッ

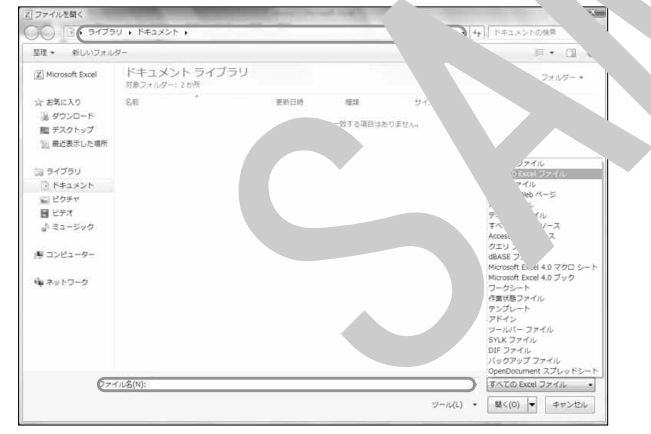

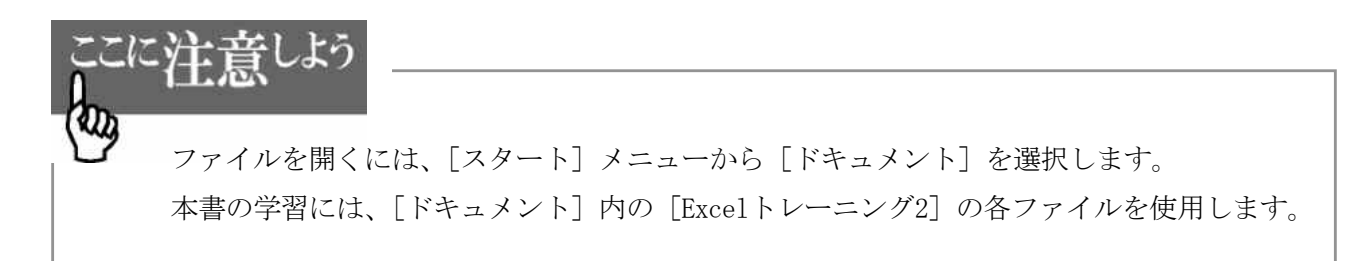

第 1 章

ファ イル操作

### ▶ テキストファイルを開く

テキストファイルは書式が設定されていない文字だけのデータです。Excelのワークシートにテキストファイルを読み込み、書式などを設定して見栄えの良い表にできます。 テキストファイルを開くには、[ファイルを開く]ダイアログボックスで行います。 [ファイルを開く]ダイアログボックスでは、「ファイルの種類」が通常[すべての Excel ファイル]です。

▼ファイルの種類

| ()() () • 9475                                | U , F#1X2F ,                  |              |                 |              | + 4+ 1 F#1X2F088                                       |
|-----------------------------------------------|-------------------------------|--------------|-----------------|--------------|--------------------------------------------------------|
| 整理・ 新しいフォル                                    | <i>y</i> -                    |              |                 |              |                                                        |
| III Microsoft Excel                           | ドキュメント ライブラリ<br>対象フォルター: 2 か所 |              |                 |              | 並べ替え: フォルター・                                           |
| ☆ お気に入り<br>多 ダウンロード<br>聞 デスクトップ<br>記 最近表示した場所 | 88                            | 更新日時<br>林宗亮( | 複雑<br>に一致する項目はあ | サイズ<br>りません。 |                                                        |
| ニョ ライブラリ                                      |                               |              |                 |              | すべてのファイル                                               |
| R F#ax2h                                      |                               |              |                 |              | Excel ファイル                                             |
| ■ ピクチャ                                        |                               |              |                 |              | すべての Web ページ                                           |
| 目 ビデオ                                         |                               |              |                 |              | XML ファイル<br>デキスト ファイル                                  |
| 小 ミュージック                                      |                               |              |                 |              | すべてのデータ ソース                                            |
|                                               |                               |              |                 |              | Access データベース                                          |
| 周 コンピューター                                     |                               |              |                 |              | dBASE ファイル                                             |
|                                               |                               |              |                 |              | Microsoft Excel 4.0 マクロ シート<br>Microsoft Excel 4.0 ブック |
| ■ ネットワーク                                      |                               |              |                 |              | ワークシート<br>行業状態ファイル<br>テンプレート<br>アドイン<br>ツールバー ファイル     |
|                                               |                               |              |                 |              | SYLK J7-11                                             |
|                                               |                               |              |                 |              | DIF ファイル<br>バックアップ ファイル<br>OpenDocument スプレッドシート       |
| 77-                                           | ()(名(N):                      |              |                 |              | <ul> <li>すべての Excel ファイル</li> </ul>                    |
|                                               |                               |              |                 | 2-10         | 1 - 8<(0) - 2020                                       |

テキストファイルをワークシートに、み込と きし この「ファ ルの種類」を[テキストファイル] もしくは [すべてのフ、・ル] にします。

テキストファイルを開くと、[>+ トラ、 ハウィザード] ダイアログボックスが表示 されます。これは、テキ、 マイ、を、 elo、 いに入力するための設定が行えるツール です。

▼ [テキストファイルウィザ・ト」

| 選択したデータは区は                                                         | 加文字で区切                                         | ธิกรณ≢                                  |                          |                      |          |        |
|--------------------------------------------------------------------|------------------------------------------------|-----------------------------------------|--------------------------|----------------------|----------|--------|
| D次へ] をクリックするた                                                      | 、区切るデータ                                        | の形式 ましてく                                | ださい。                     |                      |          |        |
| 元のデータの形式                                                           |                                                |                                         |                          |                      |          |        |
| データのファイル形式                                                         | せを選択してくだ                                       | ざい:                                     |                          |                      |          |        |
| <ul> <li>カンマやタブ</li> </ul>                                         | などの区切り文                                        | 子によっ                                    | - MHA MARA               |                      |          |        |
| 0 X~~XC3                                                           | って石または左                                        | に揃えられた                                  |                          | ~                    |          |        |
| Fmx 1 3, 885/47/01                                                 |                                                |                                         |                          | D-+                  | ex.      | 100    |
| 42012の開始17(円)                                                      | <u>1</u>                                       | 〒 元のパ71 ルC                              | 932                      | 日本語で                 | 5)       |        |
|                                                                    |                                                |                                         |                          |                      |          |        |
|                                                                    |                                                |                                         |                          |                      |          |        |
|                                                                    |                                                |                                         |                          |                      |          |        |
| ファイル G¥Users¥                                                      | JAGAT-A2¥E                                     | lesktop¥Excelトレ∽                        | ニング2¥Excu                | 1健康.tx               | t のプレビュー |        |
| ファイル G¥Users¥                                                      | JAGAT-A2¥E                                     | esktop¥Excelトレ~                         |                          | 1健康.tx               | t のプレビュー |        |
| ファイル C¥Users¥                                                      | JAGAT-A2¥E<br>波調査                              | Nesktop¥Excelトレ∽                        |                          | 1健康tx                | t のプレビュー | ·      |
| ファイル G¥Users¥<br>1 4クラス 肥満<br>2 基本データ<br>0 氏名 年齢 自                 | :JAGAT-A2¥E<br>渡調査<br>見(m) 休香                  | lesktop¥Excelトレー                        | >52¥Exce<br>m) F v ⊐(cm) | ,-1健康.tx             | t のプレビュー | Â      |
| ファイル C¥Users¥<br>1 Aクラス 肥満<br>2 基本データ<br>3 氏名 年齢 身」<br>4 青木太郎 51 1 | :JAGAT-A2¥E<br>)度調査<br>長(m) (本重<br>.71 72.9 81 | Nesktop¥Excelトレー<br>(Kg) ウェスト(<br>90 男  | ニング2¥Exc.<br>cm) ヒップ(cm) | 1健康tx<br>性別 BMI値 判定  | ŧ のプレビュー |        |
| ファイル C¥Users¥<br>14クラス 肥滞<br>2基本データ<br>3 氏名 年齢 身」<br>4 青木太郎 51 1   | JAGAT-A2¥E<br>渡調査<br>長(m) 体重<br>.71 72.9 81    | Nesktop¥Excelトレー<br>(Kg) ウェスト(<br>90 男  | ング2¥Exc.<br>cm) ヒップ(cm)  | 1健康tx<br>性別 BMI値 判定  | t のプレビュー | •      |
| ファイル C¥Users¥<br>14クラス 肥滞<br>2基本データ<br>3氏名 年齢 身引<br>14 青木太郎 51 1   | :JAGAT-A2¥[<br>渡調査<br>長(m) 体重<br>.71 72.9 81   | Wesktop¥Excelトレ〜<br>(Kg) ウェスト()<br>90 男 | こンガ2¥Exc。<br>cm)ヒップ(cm)  | 1健康.tx<br>性別 BMI値 判定 | t のブレビュー | ,<br>, |

Excelで新規のファイルを作成する場合は、[ファイル]下の[新規作成]を選択しま す。新しいファイルは「Book(ブック)」とよばれ、複数のワークシートを管理できます。 既定値で、新規の1ブックには、3枚のワークシートが用意されています。

▼ブックとワークシート

注意しよう

| 貼り付<br>クリップ                               | ∦ 1<br>1<br>1<br>1<br>1<br>1<br>1<br>1<br>1 | MS Pゴシック<br><b>B <i>I</i> <u>U</u> *<br/></b> | • 11 •<br>A A<br>• Z • Z •<br>5 | 臺<br>配置 | %<br>数値 | A<br>29111 | 201<br>1211 | Σ + 2<br>副 + 3<br>② -<br>編集 | 7-<br>4- |   |
|-------------------------------------------|---------------------------------------------|-----------------------------------------------|---------------------------------|---------|---------|------------|-------------|-----------------------------|----------|---|
|                                           | A1                                          | *                                             | fx fx                           |         |         |            |             |                             |          | ~ |
| 1<br>2<br>3<br>4<br>5<br>6                | A                                           |                                               | C                               | D       |         | E          |             | F                           | G        |   |
| 7 8 9 1 1 1 1 1 1 1 1 1 1 1 1 1 1 1 1 1 1 | N Shee                                      | it1 / Sheet2 .                                | Sheet3                          | 2/      | [] 4 [  | 1000/ /    | Ē           |                             |          | • |

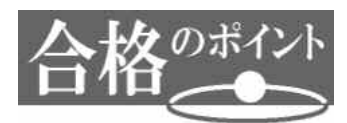

Excelの画面名称を確認しまし、う。

| МЗ Р:<br>МЭЧИ Д<br>МУЛИ-Т 4<br>В Z | 15>>9 →<br>및 → <u>  </u> → _3<br>2x>h | $11 \cdot K$<br>$\cdot \underline{A} \cdot \underline{A}$ |   | ······································ | - •.<br><u>\$1</u> @ |   | は牛付き豊式<br>フルとして悪<br>いのスタイル。<br>2.9.(1) | 4 4 m<br>式設定 ・ 2 m<br>(注)音<br>(1) | 入•Σ•<br>厚•圆•<br>式•2•7 | A (14年)<br>(14年)<br>(14年)<br>(14年)<br>(14年)<br>(14年)<br>(14年) | ー リボン<br>- 数式バー  |
|------------------------------------|---------------------------------------|-----------------------------------------------------------|---|----------------------------------------|----------------------|---|----------------------------------------|-----------------------------------|-----------------------|---------------------------------------------------------------|------------------|
| A1                                 | B                                     | D)                                                        | Ē | G                                      | н                    | 1 | J                                      | ĸ                                 | L.                    | M Ó                                                           | - 全セル選択オ<br>- 列  |
| 9<br>7<br>8<br>9<br>10             |                                       |                                                           |   |                                        |                      |   |                                        |                                   |                       |                                                               | 一行               |
| 12<br>13<br>14<br>15<br>16<br>17   |                                       |                                                           |   |                                        |                      | • |                                        |                                   |                       |                                                               | ー セル<br>ー アクティブセ |
| 18<br>19<br>20<br>21<br>22<br>23   |                                       |                                                           |   |                                        |                      |   |                                        |                                   |                       |                                                               |                  |
| 24<br>25<br>26<br>27               | neetz Sheet3 .                        | 5                                                         |   |                                        |                      | 4 |                                        |                                   |                       |                                                               | - ワークシート         |

サンプルテキストファイル「E2-1-1健康.txt」を新規のワークシート内に読み込みな さい。

▼E2-1-1健康.txt(テキストエディタで開いたところ)

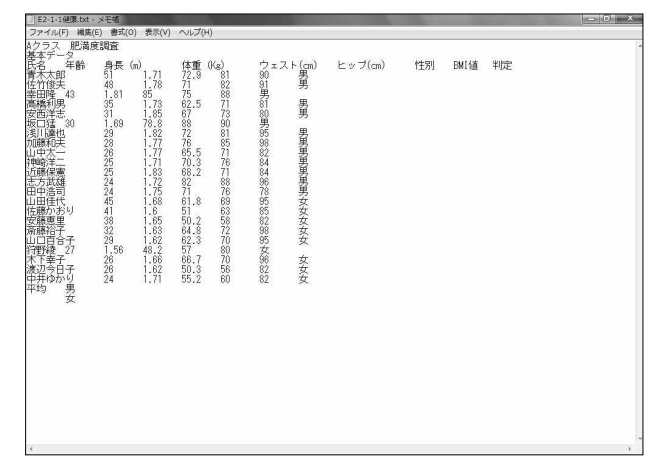

●操作方法

- ① [ファイル]タブ下の[開く]を選択し、[フ、イルを開く]ダイア ゲゲ クスを表示します。
- ② ファイルの場所は、サンプルファ ルが保、され いるとこ? 選択します。
- ③「ファイルの種類」ボタンをクリークし、「ストから デーストファイル」を選択します。
- ⑤ [テキストファイルウィ ~ ごえ ご美 まう ここでは、元データの形式は「カンマ やタブなどの「 "り文字に、って ール ごとに区切られたデータ」を選択し、[次 へ]ボタンをクリ 、 ます (、 ~ス、 "ァイルウィザード - 1/3)。

▼ [テキストファ ルレンィザート

| 選択したデータは区切り文字で区切ら、                                                                                          |                                                                                                    |                             |
|----------------------------------------------------------------------------------------------------|----------------------------------------------------------------------------------------------------|-----------------------------|
| (次へ)をクリックするか、区切るデータの形<br>元のデータの形式<br>データのファイル形式を選択してください<br>● カンマやタブなどの区での文字に<br>● スペースによって右または左に編          | 式を指定してください。<br>:<br>:<br>よってフィー: <sup></sup> スマキャ <sup>・</sup> <u>・デー気(D)</u><br>えられた固定長。 ・ 次( <u>W</u> ) | 1                           |
| 取り込み開始行(B): 1 ÷                                                                                             | 元のファイル(の): 932:日本                                                                                         | 語 (シフト JIS)                 |
|                                                                                                    |                                                                                                    |                             |
| 774 IL Cittleerett IAGAT-A2tDeck                                                                            | nn¥Fvcelトレー <sup>ー、</sup> パウ¥Fvcel9-1音¥F9                                                                 | -1-1健康 tet のブレビュー           |
| ファイル C¥Users¥JAGAT-A2¥Desk<br>1 Aクラス 肥満度調査<br>2 基本データ                                                       | op¥Excelトレーニング2¥Excel2-1章¥E2                                                                              | - 1- 1健康 txt のブレビュー         |
| ファイル C¥Users¥JAGAT-A2¥Desk<br>1 約クラス 肥満度調査<br>2 基本データ<br>3 氏名 年齢 身長 (m) 体重 (Kg<br>4 请木太郎 51 1.71 72.3 81 90 | op¥Excelトレーニンヴ2¥Excel2-1章¥E2<br>> ウェスト(cm) ヒップ(cm) 性別<br>男                                                | -1-1健康txt のブレビュー<br>SMI値 判定 |

- ⑥ 区切り文字は[タブ]を選択した状態で[次へ]ボタンをクリックします (2/3)。
- ⑦ 区切った後のデータ形式はそのままで[完了]ボタンをクリックします(3/3)。

### ▼操作後

| Z.      | 0           | ÷                |         |                |         | E2-1-1  | 建课 -  | Microsoft Excel |       |                   | -             |                 | 1000                                                                          | i x                      |
|---------|-------------|------------------|---------|----------------|---------|---------|-------|-----------------|-------|-------------------|---------------|-----------------|-------------------------------------------------------------------------------|--------------------------|
| 37      | 11 A-5      | 揮入               | 8-21475 | 1 款式           | 7-7     | 成體 轰    | Ħ.    |                 |       |                   |               |                 | ~ Q                                                                           | - Ø                      |
|         | N 4         | S P <i>35-90</i> | •       | 11 · A' A      | =       | = *-    | 100   | <b>E</b> B      |       | 勤発件付き書<br>緩テーブルとし | 式 ・<br>て慶式設定・ | 昔•4挿入・<br>詳←制辞・ | $\begin{array}{c} \Sigma & \cdot & A \\ \hline \mu & \cdot & Z^T \end{array}$ | A                        |
| 90.0    | J 8         | ΥŪ.              | ·       | · <u>A</u> · é | · = =   | 温 ぼ ぼ   | - M - | · % ·           | 24 22 | 目もしのスタイ           | 1             | 問題・             | 2- 7169-                                                                      | <ul> <li>一連択・</li> </ul> |
| 0.10    | TR-F 14     |                  | 7.ch    |                | 14      | 記録      | - G   | 款得              | 12    | 29-               | 05            | 世形              | 裕田                                                                            |                          |
|         | A1          |                  | e fa    | Aクラス 月         | 巴满度調査   |         |       |                 |       |                   |               |                 |                                                                               |                          |
|         | Δ.          | R                | 0       | D              | F       | F       | 0     | н               | 1     | 1 1               | R             | 1.15            | М                                                                             |                          |
| 1       | Aクラス 肥      | 温度調査             | · · ·   | . 6477.        | - N     | •/,     |       |                 |       | ~                 |               | - te            |                                                                               |                          |
| 2       | 基本データ       |                  |         |                |         |         |       |                 |       |                   |               |                 |                                                                               |                          |
| 3       | 氏名          | 年齢               | 身長(m)   | 体重(Kg)         | 7=2+(cm | ヒップ(cm) | 性別    | <b>EIMI</b> 值   | 判定    |                   |               |                 |                                                                               |                          |
| 4       | 青木太郎        | 51               | 1.71    | 72.9           | 81      | 90      | 男     |                 |       |                   |               |                 |                                                                               |                          |
| 5       | 佐竹僚夫        | 48               | 1.78    | 71             | 82      | 91      | 男     |                 |       |                   |               |                 |                                                                               |                          |
| 6       | 幸田陵         | 43               | 1.81    | 85             | 75      | 88      | 男     |                 |       |                   |               |                 |                                                                               |                          |
| 7       | 高橋利男        | 35               | 1.73    | 62.5           | 71      | 81      | 男     |                 |       |                   |               |                 |                                                                               |                          |
| 8       | 安西洋志        | 31               | 1.85    | 67             | 73      | 80      | 男     |                 |       |                   |               |                 |                                                                               |                          |
| 9       | 板口猛         | 30               | 1.69    | 78.8           | 88      | 90      | 男     |                 |       |                   |               |                 |                                                                               |                          |
| 10      | 浅川達也        | 29               | 1.82    | 72             | 81      | 95      | 男     |                 |       |                   |               |                 |                                                                               |                          |
| 11      | 加藤和夫        | 28               | 1.77    | 76             | 85      | 98      | 男     |                 |       |                   |               |                 |                                                                               |                          |
| 12      | 山中太一        | 26               | 1.77    | 65.5           | 71      | 82      | 男     |                 |       |                   |               |                 |                                                                               |                          |
| 13      | 神崎洋二        | 25               | 1.71    | 70.3           | 76      | 84      | 勇     |                 |       |                   |               |                 |                                                                               |                          |
| 14      | 近藤保憲        | 25               | 1.83    | 68.2           | 71      | 84      | 男     |                 |       |                   |               |                 |                                                                               |                          |
| 15      | 志方武雄        | 24               | 1.72    | 82             | 88      | 96      | 男     |                 |       |                   |               |                 |                                                                               |                          |
| 16      | 田中浩司        | 24               | 1.75    | 71             | 76      | 78      | 男     |                 |       |                   |               |                 |                                                                               |                          |
| 17      | 山田佳代        | 45               | 1.68    | 61.8           | 69      | 95      | 女     |                 |       |                   |               |                 |                                                                               |                          |
| 18      | 佐藤かおり       | 41               | 1.6     | 51             | 63      | 85      | 女     |                 |       |                   |               |                 |                                                                               |                          |
| 19      | 安藤恵里        | 38               | 1.65    | 50.2           | 58      | 82      | 女     |                 |       |                   |               |                 |                                                                               |                          |
| 20      | <b>帝籍招子</b> | 32               | 1.63    | 64.8           | 72      | 98      | 女     |                 |       |                   |               |                 |                                                                               |                          |
| -21     | 山口百合于       | 29               | 1.62    | 62.3           | 70      | 95      | 女     |                 |       |                   |               |                 |                                                                               |                          |
| 22      | 行事任制度       | 27               | 1.56    | 48.2           | 57      | 80      | 女     |                 |       |                   |               |                 |                                                                               |                          |
| 23      | 木下辛子        | 26               | 1.66    | 66.7           | 70      | 96      | 32    |                 |       |                   |               |                 |                                                                               |                          |
| 24      | 渡辺今日1       | 26               | 1.62    | 50.3           | 56      | 82      | 女     |                 |       |                   |               |                 |                                                                               |                          |
| 25      | 甲井ゆかり       | 24               | 1.71    | 55.2           | 60      | 82      | R.    |                 |       |                   |               |                 |                                                                               |                          |
| 26      | 十功          | 男                |         |                |         |         |       |                 |       |                   |               |                 |                                                                               |                          |
| 27      | NUME CO.4   | 10205 (m)        |         |                |         |         |       |                 | 1141  |                   |               |                 |                                                                               | 4.0                      |
| 27      | 18080 E271* | TREES AND        |         |                |         |         |       |                 | 10.41 |                   | 100           | TR. 1005        | 0                                                                             | *                        |
| inel St | SELL.       |                  |         |                |         |         | _     |                 |       |                   | 1111          | -1005           |                                                                               |                          |

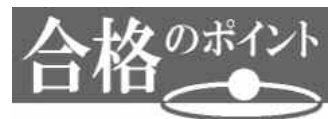

[ファイルを開く] ダイアログボッ でフ イバ 一開くには、 、 ック名をクリック後に [開く] ボタンでもいいのですが ブッ ィ ダン クリックすれば、マウスの移動をせず に開くことができます。 サンプルテキストファイル「E2-1-2成績.txt」を新規のワークシート内に読み込みな さい。

### ▼E2-1-2成績.txt (テキストエディタで開いたところ)

| ファイル(F)                                                                         | 補筷(E)               | 書式(0)                                                                                     | 表示(V)                                                                     | ヘルプ(H)                      |                                                                                                    |                                                                                                    |     |       | _   |                                                                                                |    |         |       |   |
|---------------------------------------------------------------------------------|---------------------|-------------------------------------------------------------------------------------------|---------------------------------------------------------------------------|-----------------------------|----------------------------------------------------------------------------------------------------|----------------------------------------------------------------------------------------------------|-----|-------|-----|------------------------------------------------------------------------------------------------|----|---------|-------|---|
| 期末テスト                                                                           | 個人別                 | 成績表                                                                                       |                                                                           |                             |                                                                                                    |                                                                                                    |     |       |     |                                                                                                |    |         |       | ^ |
| 氏箭稿上川佐片前新井里本浅瀬松高含"最最名木田原上藤桐田六十野庄尾川田橋計均高低高元学利安部友建百田健需买洋坝。 点点,京光学利安部友建百田健需买洋坝。 点点 | 2<br>2<br>子<br>数点以T | 数96<br>955<br>930<br>955<br>955<br>955<br>955<br>955<br>955<br>95<br>95<br>95<br>95<br>95 | 英部78<br>第18<br>第18<br>第18<br>第18<br>第18<br>第18<br>第18<br>第18<br>第18<br>第1 | 化%7万%65%627%65%80810707527% | 世界<br>1835<br>552<br>524<br>552<br>554<br>558<br>558<br>558<br>558<br>558<br>558<br>558<br>558<br>558 | 合956<br>956<br>746<br>886<br>862<br>755<br>453<br>64<br>885<br>862<br>755<br>453<br>64<br>885<br>862<br>755<br>864<br>873 | "平均 | (小数点) | 382 | 上(力) ~ 4<br>439<br>3300<br>3200<br>321<br>311<br>311<br>385<br>387<br>325<br>365<br>365<br>310 | 轩価 | 前回の会社得点 | 前回との差 |   |

### ▼完成図

| X    | - (1) + (1)    | •    <del>-</del>     |               |                        |          | E2-1-25 | ī績.txt | - Microsoft Exce |                    |              |                 |                                         | 100   | 0 3                |   |
|------|----------------|-----------------------|---------------|------------------------|----------|---------|--------|------------------|--------------------|--------------|-----------------|-----------------------------------------|-------|--------------------|---|
| 771  | 61 赤-山         | 挿入                    | ページレイア        | うト 数式                  | データ      | 校問表     | 汞      |                  |                    |              |                 |                                         | ~ G   |                    |   |
| 1    | *              | AS Pゴシック              | ž             | 11 - A                 | A* ==    | = ***   | 盲      | 標準               | ٠                  | 副条件付<br>マテーブ | き書式。<br>として書式段定 | 計●挿入。<br>● ○ 潮 副除。                      | Σ· A  | 'n.                |   |
| 貼り   | 517 🔹 🔤        | B <i>I</i> <u>U</u> ∗ | ⊞•  <b>⊘</b>  | · <u>A</u> ·∣ <u>∡</u> | · = =    | ≡ 读 读   | 國•     | · % ,            | 00, 0,÷<br>0,∻ 00. | 雪セルのフ        | (タイル・           | 101-101-101-101-101-101-101-101-101-101 | 2、並べ替 | えと 検索と<br>- ・ 選択 ・ |   |
| クリッフ | ポード ゅ          |                       | フォント          |                        | 16       | 配置      | 15     | 数値               | G                  |              | スタイル            | セル                                      |       |                    |   |
|      | A1             |                       | (* <b>f</b> s | 期末テス                   | ト個人別成    | 績表      |        |                  |                    |              |                 |                                         |       | 4                  |   |
| 1    | A              | В                     | C             | D                      | E        | F       | G      | i H              | I                  |              | J K             |                                         | M     |                    |   |
| 1    | 期末テスト          | 個人別成網                 | 表             |                        |          |         |        |                  | -                  |              |                 |                                         |       |                    |   |
| 2    |                |                       |               |                        |          |         |        |                  |                    |              |                 |                                         |       |                    |   |
| 3    | 氏名             | 国語                    | 数学            | 英語                     | 化学       | 世界史     | 合計     | 平均               |                    |              |                 |                                         |       |                    |   |
| 4    | (小数点比          | 評価                    | 前回の合言         | 前回との差                  | <u> </u> |         |        |                  |                    |              |                 |                                         |       |                    |   |
| 5    | 新木 京子          | 96                    | 80            | 98                     | 100      | 95      |        |                  |                    |              | 2               |                                         |       |                    |   |
| 6    | 一個田 光男         | 85                    | 78            | 75                     | 89       | 96      |        |                  |                    |              |                 |                                         |       |                    |   |
| 1    | 上原 孝司          | 80                    | 32            | 65                     | /5       | /4      |        |                  |                    |              |                 |                                         |       | A                  |   |
| 0    | 川上 利/回         | 95                    | 58            | 00                     | 52       | 00      |        |                  |                    |              |                 |                                         |       |                    |   |
| 3    | 佐藤 加一<br>日相 紀ス | 03                    | 70            | 00                     | E0       | 00      |        |                  |                    |              | 30              |                                         |       |                    |   |
| 11   | 前田友則           | 45                    | 80            | 78                     | 64       | 62      |        |                  |                    |              | 311             |                                         |       |                    |   |
| 12   | 鈴木護            | 62                    | 65            | 42                     | 65       | 75      |        |                  |                    |              | 382             |                                         |       |                    |   |
| 13   | 井上百合           | - 75                  | 54            | 65                     | 78       | 75      |        |                  |                    |              | 385             |                                         |       |                    |   |
| 14   | 星野 由美          | 74                    | 75            | 80                     | 38       | 55      |        |                  |                    |              | 91              |                                         |       |                    |   |
| 15   | 本庄 健二          | 25                    | 50            | 68                     | 75       | 45      |        |                  |                    |              |                 |                                         |       |                    | • |
| 16   | 浅尾 素子          | 55                    | 90            | 100                    | 58       | 63      |        |                  |                    |              | 424             |                                         |       |                    |   |
| 17   | 瀬川 英子          | 36                    | 82            | 70                     | 85       | 64      | l      |                  |                    |              | -5              |                                         |       |                    |   |
| 18   | 松田 洋子          | 85                    | 70            | 52                     | 84       | 48      |        |                  |                    |              |                 |                                         |       |                    |   |
| 19   | 高橋 英紀          | 45                    | 60            | 75                     | 79       | 73      |        |                  |                    |              |                 |                                         |       |                    |   |
| 20   | 合計             |                       |               |                        |          |         |        |                  |                    |              |                 |                                         |       |                    |   |
| 21   | 十均             | The local local       |               |                        |          |         |        |                  |                    |              |                 |                                         |       |                    |   |
| 22   | くい致急り          | CLARS ED.             | /             |                        |          |         |        |                  |                    |              |                 |                                         |       |                    |   |
| 2.0  | 服商品            |                       |               |                        |          |         |        |                  |                    |              |                 |                                         |       |                    |   |
| 25   | ADC 1897       |                       |               |                        |          |         |        |                  |                    |              |                 |                                         |       |                    |   |
| 26   |                |                       |               |                        |          |         |        |                  |                    |              |                 |                                         |       |                    |   |
| 27   |                |                       |               |                        |          |         |        |                  |                    |              |                 |                                         |       |                    |   |
| 28   |                |                       |               |                        |          |         |        |                  |                    |              |                 |                                         |       | ×                  |   |
| 14 4 | ▶ H E2-1       | -2成績 😢                |               |                        |          |         |        |                  |                    |              |                 | -                                       |       | ▶ []               |   |
| 372  | 下              |                       |               | _                      |          |         | _      |                  |                    |              |                 | 日山田 100*                                | 6 🖂 🚽 | U(+)               |   |

### 解答

- ① [ファイル]タブ下の[開く] 選択し、[ファイルを開く]ダイアログボックスを表示します。
- ② ファイルの場所は、 ルファイルが保存されているところを選択します。
- ③「ファイルの種類」ボタンをクリックし、リストから「テキストファイル」にします。
- ④「E2-1-2成績.txt」をクリックし、[開く]ボタンをクリックします。
- ⑤ [テキストファイルウィザード]が起動します。ここでは、元データの形式は「カンマやタブ などの区切り文字によってフィールドごとに区切られたデータ」を選択し、[次へ]ボタンを クリックします(テキストファイルウィザード - 1/3)。
- ⑥ 区切り文字は[タブ]を選択した状態で[次へ]ボタンをクリックします(2/3)。
- ⑦ 区切った後のデータ形式はそのままで[完了]ボタンをクリックします (3/3)。

サンプルテキストファイル「E2-1-3売上実績.txt」を新規のワークシート内に読み込みなさい。

▼E2-1-3売上実績.txt (テキストエディタで開いたところ)

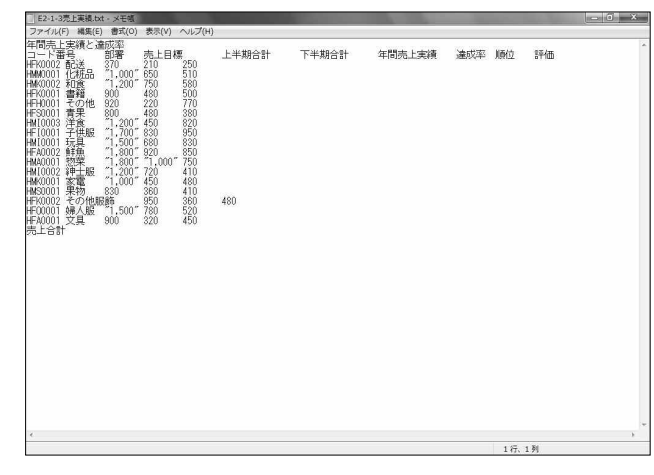

▼完成図

| Z z    | 122.00                |         |           |         | E2-1-3元上面相   | + Microsoft Exe | oel     |       | 1.000      |                |      |       | × .        |
|--------|-----------------------|---------|-----------|---------|--------------|-----------------|---------|-------|------------|----------------|------|-------|------------|
| 374    | レーホーム                 | 挿入 ページレ | 1701 夏克   | 7-7 63  | 表示 -         |                 |         |       |            |                |      | - O   |            |
| 官      | M MS                  | Pゴシック   | • 11 • A  | × = = = | *· ==        | 標準              |         | - 出来# | F付き費式・     | ¦a≈挿入。         | Σ.   | 47    | à.         |
| #AD(t) | 13 <sup>12</sup> 1 11 | Π       | A . A . Z |         | (P. (P. 13)) | 10.0            | -1 .52  | 最子-   | ブルとして書式設定・ | 当年前18-         | 圈.   | 道べ替えと | 検索と        |
|        | 1                     | ×       | · · · ·   |         | 475 675 123  |                 | .00 +.0 | 19 UI | 07411-     | 图 借式。          | 9.   |       | <b>進択・</b> |
| 2007   | RSR (#                | 2#211   |           | + Ro    | 8            |                 | 18      |       |            | 0.0            |      |       |            |
|        | A1                    | .*.0    | N 4007C1  | 、夹槍と運成中 |              |                 |         |       |            |                |      |       |            |
|        | A                     | В       | C         | D       | Е            | F               | 0       | 3     | H          |                |      | J     |            |
| 1      | 年間売上到                 | 載績と達成率  | 1         |         |              |                 |         |       |            |                |      |       |            |
| 2      | コード番号                 | 部署      | 売上目標      | 上半期合計   | 下半期合1        | 計年間売上!          | 実達成3    | 窲     | 順位         | 祥.             |      |       |            |
| 3      | HFK0002               | 配送      | 370       | 210     | 250          | )               |         |       |            |                |      |       |            |
| 4      | HMM0001               | 化粧品     | 1,000     | 650     | 51(          | 0               |         |       |            |                |      |       |            |
| 5      | HMK0002               | 和食      | 1,200     | 750     | 58(          | 0               |         |       |            |                |      |       |            |
| 6      | HFK0001               | 書籍      | 900       | 480     | 500          | 0               |         |       |            |                |      |       |            |
| 7      | HFH0001               | その他     | 920       | 220     | 77(          | 2               |         |       |            |                |      |       |            |
| 8      | HFS0001               | 青果      | 800       | 480     | 380          | 2               |         |       |            |                |      |       |            |
| 9      | HMI0003               | 洋食      | 1,200     | 450     | 820          | 0               |         |       |            |                |      |       |            |
| 10     | HFI0001               | 子供服     | 1,700     | 830     | 950          | )               |         |       |            |                |      |       |            |
| 11     | HMI0001               | 玩具      | 1,500     | 680     | 83(          | 0               |         |       |            |                |      |       |            |
| 12     | HFA0002               | 鮮魚      | 1,800     | 920     | 850          | 0               |         |       |            |                |      |       |            |
| 13     | HMA0001               | 惣菜      | 1,800     | 1,000   | 75           |                 |         |       |            |                |      |       |            |
| 14     | HMI0002               | 紳士服     | 1,200     | 720     | 4)           |                 |         |       |            |                |      |       |            |
| 15     | HMK0001               | 家電      | 1,000     | 450     | 480          | )               |         |       |            |                |      |       |            |
| 16     | HMS0001               | 果物      | 830       | 360     | 41(          |                 |         |       |            |                |      |       |            |
| 17     | HFK0002               | その他服飾   | 950       | 360     | 480          |                 |         |       |            |                |      |       |            |
| 18     | HF00001               | 婦人服     | 1,500     | 780     | 520          | 0               |         |       |            |                |      |       |            |
| 19     | HFA0001               | 文具      | 900       | 320     | 450          | 0/              |         |       |            |                |      |       |            |
| 20     | 売上合計                  |         |           |         |              |                 |         |       |            |                |      |       |            |
| 21     |                       |         |           |         |              |                 |         |       |            |                |      |       | ×          |
| 14. 4  | NINI E2-1-3元          | 上美國人口   |           |         |              |                 |         | _     |            | in. Its is the | -    |       | *          |
| -452   |                       |         |           |         |              |                 | _       |       | 111        | 130            | 5.00 | V     | 1.0        |

解答

- ① [ファイル]タブ下の「開く",クリックし、[ファイルを開く]ダイアログボックスを表示します。
- ② ファイルの場所は、,,,ブルファイルが保存されているところを選択します。
- ③「ファイルの種類」ボタンクリックし、リストから「テキストファイル」にします。
- ④「E2-1-3売上実績.txt」をクリックし、[開く]ボタンをクリックします。
- ⑤ [テキストファイルウィザード]が起動します。ここでは、元データの形式は「カンマやタブなどの区切り文字によってフィールドごとに区切られたデータ」を選択し、[次へ]ボタンをクリックします(テキストファイルウィザード 1/3)。
- ⑥ 区切り文字は[タブ]を選択した状態で[次へ]ボタンをクリックします(2/3)。
- ⑦ 区切った後のデータ形式はそのままで[完了]ボタンをクリックします (3/3)。